### CobraConto.Net v0.33 verzió

## Újdonságok a CC-Net-ben:

# Az ÁFA TÖRVÉNY

A 2013-as adóévnél, amennyiben a cég pénzforgalmi szemléletű adózást választja, kérjük, a pipát jelölje be!

| Adóév                         | Mastern Voters                  | 1                                         | X                   |
|-------------------------------|---------------------------------|-------------------------------------------|---------------------|
|                               |                                 |                                           | į                   |
| Megnevezés:*                  | 2012-es adóév                   | Előző adóév:                              | 2011-es adóév 🔹     |
| Könyvelési deviza:*           | HUF 🔻 📃 Lezárt adóév            | Deviza értékelési mód:*                   | FIFO 🔻              |
| Adózási deviza:*              | HUF 👻 🔽 Pénzforgalmi elszámolás | Valuta árfolyam típus:*                   | Nemzeti bank 🔹      |
| Évszám:*                      | 2012                            | Eladási ár árfolyam típus:*               | Eladási 👻           |
| Kezdő dátum:*                 | 2012.01.01.                     | Könyvelési árfolyam típus:*               | Nemzeti bank 👻      |
| Záró dátum:*                  | 2012.12.31.                     | Készletértékelési mód:*                   | FIFO 🔹              |
| Másodlagos köny               | yvelés vezetése                 | Könyvelési zárolás dátuma:                |                     |
| Párhuzamos kön                | yvelés vezetése [IFRS]          | Könyvelés kerekítése                      |                     |
| Bizonylatszámok<br>Formátum:* | Állományjel-Sorszám-Évszám 👻    | Referenciaszámok<br>Formátum:* Állományje | el-Sorszám-Évszám 👻 |
| Hossz:*                       | 1                               | Hossz:* 1                                 |                     |
| Első elválasztó:              | •                               | Első elválasztó:                          |                     |
| Hátsó elválasztó:             | 1                               | Hátsó elválasztó: /                       |                     |
| Minta:                        | XX-1/2012                       | Minta: XX-1                               | /2012               |
|                               |                                 |                                           | V Ok                |

Ennek hatására a számlán, az egyéb adatok fülön megjelenő jelölőnégyzet automatikusan ki lesz pipálva, ami **számlaíráskor felülbírálható**, mert a törvény meghatároz **kivételeket**.

A pénzügynél a bejövő számláknál a **nem pénzforgalmi szemléletet választó cégek esetén is van lehetőség jelölni a pénzforgalmi szemléletű számla befogadását**, mert a törvény szerint az ilyen befogadott számlát nekik is ezen szemlélet szerint kell kezelni.

A 2013-as évre évnyitást (új állományok létrehozását) követően rögzíthetőek a szállítói, vevő számlák, csak még az évnyitást (tavalyi nyitóegyenlegek áthozatala) kell várni. Folyamatban van a fejlesztése, az új ÁFA törvények átvezetésével párhuzamosan.

A héten még várható újabb frissítés.

### Elkészült az egyedi azonosítók kezelése:

Akik még nem kezelték az egyedi azonosítókat, csak most indulnak, azoknak a frissítést követően nincs más dolguk, mint elindulni a programmal.

**Akik már** használták a programot és bevételeztek, **kiadtak egyedi azonosítókat,** azoknak a *Készletkezelés / Karbantartás / Raktárak* menüpontban a **termékkartonokat újra kell számoltatni.** A raktár megnyitását követően, az adóévet kiválasztva a *Termékkartonok újraszámítása gomb*ra kell kattintani.

Ezzel összekötik a kiadási / számla bizonylatot a bevételezett egyedi azonosítóval. Ha még nem történtek raktári mozgások az egyedi azonosítókra, csak bevételezés, akkor nem szükséges újraszámoltatni a termékkartont.

| Raktár                                                                                             |                                                                                                    |            |                                              |
|----------------------------------------------------------------------------------------------------|----------------------------------------------------------------------------------------------------|------------|----------------------------------------------|
|                                                                                                    |                                                                                                    |            | i                                            |
| Megnevezés:*<br>Orszáq:<br>Irsz.:<br>Helység:<br>Utca, hsz.:<br>Régió:<br>Jöv.<br>GLN<br>Biz<br>Aq | Központi  Központi  központi  központi  A folyamat a termék-kartonok és a raktár Kérjük, várja meg a feldolgozás végét! | i mozgásoł | k számától függően több percig is eltarthat. |
| 2012-es adóév                                                                                      |                                                                                                    |            | sdfs<br>Sor I.<br>Sor II.<br>Sor III.        |
| 🛃 Új adat 🔒                                                                                        | Megnyitás 📑 Törlés                                                                                                    | *          | Sor V.                                       |

Előfordulható hibaüzenet:

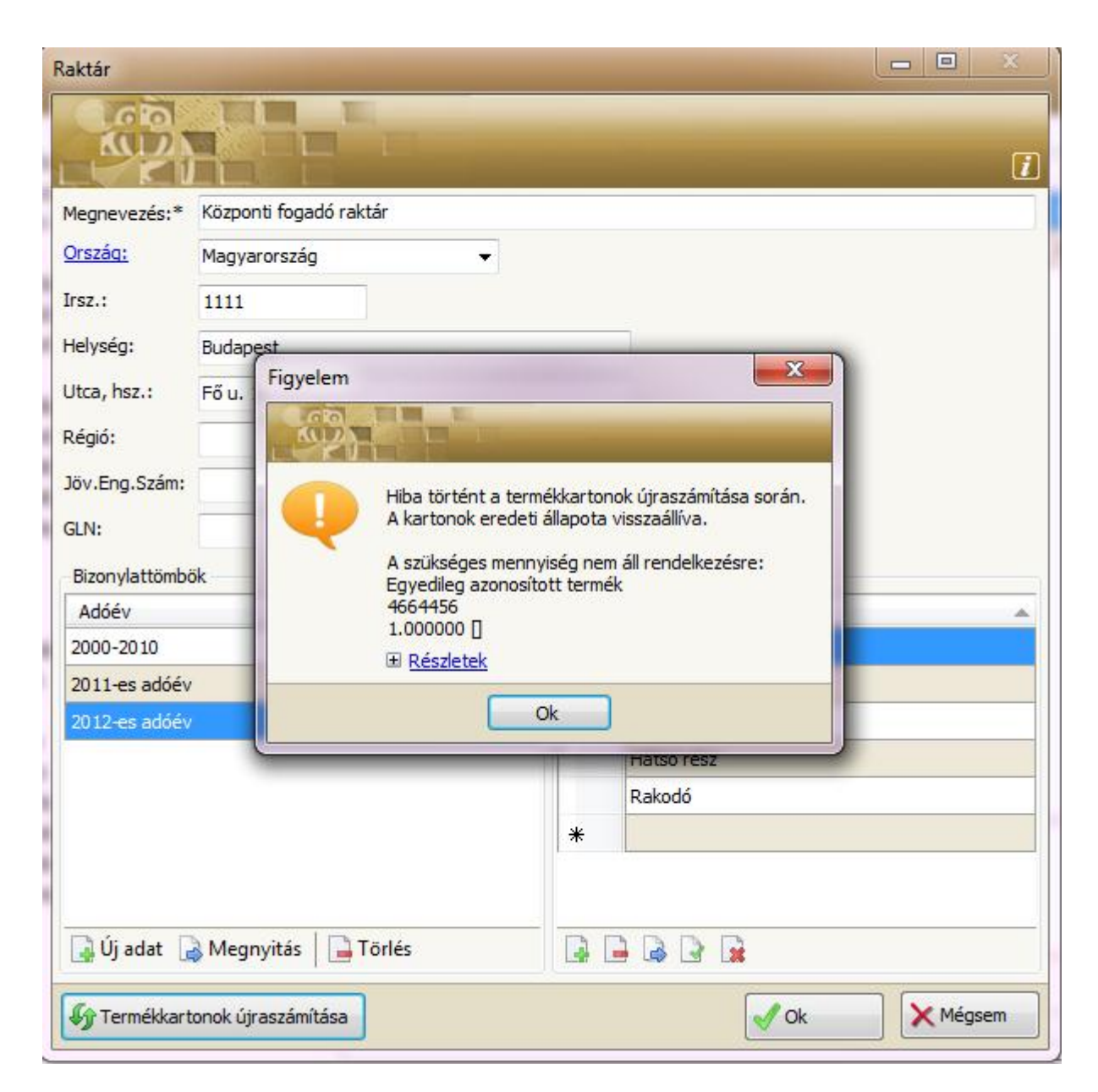

Az ablakban látható, hogy melyik egyedi azonosító termék nincs raktáron, ekkor bevételezést kell végrehajtani, vagy áttekinteni a készletet.

## Egyedi azonosító kezelése, bevételezés:

A termék bevételezésnél a **termék megnevezése mellé a mennyiséget és az egyedi azonosítót fel kell tüntetni.** Amennyiben **lejárati időt** is szeretne **kezelni**, akkor az is beírandó.

| B                            | evételez | tés - Kö  | zponti raktár:2012-es adóév    |              |              |                 |          |                    |                   |            |                | L X               |
|------------------------------|----------|-----------|--------------------------------|--------------|--------------|-----------------|----------|--------------------|-------------------|------------|----------------|-------------------|
| [                            | 0.0      | 0         |                                |              | _            | _               | _        | _                  | _                 | _          |                |                   |
|                              |          | 2         |                                |              |              |                 |          |                    |                   |            |                | i                 |
|                              | Mozgás   | Intrast   | tat Megjegyzés                 |              |              |                 |          |                    |                   |            |                |                   |
| Dátum:* 2012.12.31. Generált |          |           |                                |              |              |                 |          | Bevételi bizonylat |                   |            |                |                   |
| l                            | Megnev   | ezés:*    | Próba egyedi bevétel           |              |              |                 |          |                    |                   | Dizonyiats | zam:<br>tum:   |                   |
| L                            | Hivatko: | zás:      |                                | Deviza:* HUF | 🗧 👻 Árfolyan | 1:              |          |                    |                   | É          | rték:          |                   |
| 1                            | Ügylet j | ellege:   | Belföldi 🔹                     | Mozgásnem:   | Vásárlás     |                 | •        |                    |                   |            |                |                   |
| ľ                            | Tételek  | Csatol    | nányok Partner Költségek       |              |              |                 |          |                    |                   |            |                |                   |
|                              |          | Termé     | (*                             |              | Mennyiség*   | Mértékegyég     | Egységár | So                 | orozatszám        |            | Érv. ideje     | Másodlagos kontír |
|                              |          | Egyedil   | eg azonosított termék          |              | 1            | darab           |          | 45                 | 6456              |            |                |                   |
|                              | •        | 0.25I E   | /IAN üv. ásványviz             |              | 10           | műanyag flakkon |          | 777777             |                   |            | 2013.01.31.    |                   |
|                              | *        |           |                                |              |              |                 |          |                    |                   |            |                |                   |
|                              |          |           |                                |              |              |                 |          |                    |                   |            |                |                   |
|                              |          |           |                                |              |              |                 |          |                    |                   |            |                |                   |
|                              |          |           |                                |              |              |                 |          |                    |                   |            |                |                   |
|                              |          |           |                                |              |              |                 |          |                    |                   |            |                |                   |
|                              |          |           |                                |              |              |                 |          |                    |                   |            |                |                   |
|                              |          |           |                                |              |              |                 |          |                    |                   |            |                |                   |
|                              | 4        |           | 👌 🙀 🚰 Txt import               |              |              |                 |          |                    |                   |            |                |                   |
|                              | Soroza   | itszám ki | adások Gyűjtők Tétel költségek |              |              |                 |          | Mozgásár           | Tételsor Intrasta | t Tömeg    | Statisztika Té | tesor megjegyzés  |
|                              | Időpo    | ont       | Mennyiség Hivatkozás           |              |              |                 |          | Tételérték         | : HUF             |            |                |                   |
|                              |          |           |                                |              |              |                 |          | Mozgásért          | ték:              |            | Mozgásár:      |                   |
|                              |          |           |                                |              |              |                 |          | Árfolvam           | * ні              | F -5       | 1              |                   |

# Egyedi azonosítós termék raktári kiadása:

A terméket betallózva, a mennyiséget megadva, a bal alsó sarokban a *Sorozatszámok* mezőjébe betallózva, megjelenik az ablak, ahol ki lehet választani az adott termékhez megtalálható sarzs, vagy sorozatszámos terméket.

| Moznás Jahrstot Masierraí                | Kiválasztás: Azonosítók       |
|------------------------------------------|-------------------------------|
| Dátum:* 2012 12 31                       | At At                         |
| Megnevezés <sup>*</sup> A gazdasági eser |                               |
| Hivatkozás:                              | Azonosító Mennyiség Lejárat e |
| Üqvlet jellege: Belföldi                 | 0.25-20120106 86 2013.12.31.  |
|                                          | 77777 10                      |
| Tételek Csatolmányok Partner             |                               |
| Termék*                                  | kegység Másodlagos kontír     |
| 0.25l EVIAN üv. ásványvit                | lag flakkon                   |
| *                                        |                               |
|                                          |                               |
|                                          |                               |
|                                          |                               |
|                                          |                               |
|                                          |                               |
|                                          |                               |
|                                          |                               |
| Sorozatszámok Gyűjtők                    | ztika Tétesor megjegyzés      |
| Sorozatszám*                             | Sorok száma: 2                |
| ▶*                                       | Azonosító:                    |
|                                          | HUF                           |
|                                          | V Ok                          |
|                                          |                               |

#### A terméket kiválasztva **OK gombot** nyomunk.

| Datum:     2012.12.51.                                               | Aliapot:         | Bizonylatszám:<br>Dátum:<br>Érték:                |
|----------------------------------------------------------------------|------------------|---------------------------------------------------|
| Tételek Csatolmányok Partner                                         |                  |                                                   |
| Termék*                                                              |                  | Mennyiség* Mértékegység Másodlagos kor            |
| 0.25l EVIAN üv. ásványviz                                            |                  | 1 műanyag flakkon                                 |
| *                                                                    |                  |                                                   |
|                                                                      |                  |                                                   |
| Sorozatszámok Gyűjtők                                                | Tétels           | or Intrastat Tömeg Statisztika Tétesor megjegyzés |
| Sorozatszám*                                                         | Mennyiség* Szárm | nazási ország: Belgium 👻                          |
| ► 77777                                                              | 1 Menn           | yiség: 3,10 kg                                    |
| *                                                                    | Száml            | lázott összeg: HUF                                |
|                                                                      | Statis           | ztikai érték:                                     |
| Nyomtató: Nyomtatás nélkül<br>Formátum: Raktár kiadási bizonylat 🗸 🗸 |                  | Véglegesítéssel 🗸 Mégser                          |

Ha visszamegyünk a raktári bevételezéshez, ahol a fenti sarzs számos terméket bevételeztük, ráállva a termékre, akkor alul látható, hogy abból mikor, hol, mennyit adtunk ki.

| oevetelezes - Kozponti Taktarzotz-es audev      |            |                                  |              |              |                 |          |                             |                      |                   |  |
|-------------------------------------------------|------------|----------------------------------|--------------|--------------|-----------------|----------|-----------------------------|----------------------|-------------------|--|
| R                                               |            |                                  |              |              |                 |          |                             |                      | į                 |  |
| Mozgá                                           | ás Intras  | tat Megjegyzés                   |              |              |                 |          |                             |                      |                   |  |
| Dátum:* 2012.12.31. Generált Bevételi bizonylat |            |                                  |              |              |                 |          |                             |                      |                   |  |
| Megne                                           | evezés:*   | Próba egyedi bevételezés         |              |              |                 |          | Biz                         | zonylatszam: BE-Köz- | 5/2012            |  |
| Hivat                                           | kozás:     | BE-Köz-5/2012                    | Deviza:* HUF | 🔹 👻 Árfolyan | 1:              | •        |                             | Érték:               |                   |  |
| Ügyle                                           | t jellege: | Belföldi 🔹                       | Mozgásnem:   | Vásárlás     |                 | •        |                             |                      |                   |  |
| Tétele                                          | k Csatol   | mányok Partner Költségek         |              |              |                 |          |                             |                      |                   |  |
|                                                 | Termé      | k*                               |              | Mennyiség*   | Mértékegyég     | Egységár | Sorozatszám                 | Érv. ideje           | Másodlagos kontír |  |
|                                                 | Egyedi     | eg azonosított termék            |              | 1            | darab           |          | 456456                      |                      |                   |  |
| •                                               | 0.25l E    | VIAN üv. ásványviz               |              | 10           | műanyag flakkon |          | 77777                       |                      |                   |  |
| *                                               |            |                                  |              |              |                 |          |                             |                      |                   |  |
|                                                 |            |                                  |              |              |                 |          |                             |                      |                   |  |
| Soro                                            | zatszám k  | iadások Gyűjítők Tétel költsések |              |              |                 |          | Mozdásár Tételeor Intractat | Tömen Statisztika T  | étesor megiegyzés |  |
| Tela                                            | inont      | Mennvisén Hiustkor               | 26           |              |                 |          | Tátolásták HIE              | romeg stauszuka i    | etesor megjegyzes |  |
| 201                                             | 2.12.31.   | 1 KT-Köz-9                       | /2012        |              |                 |          | Releichter, nur             |                      |                   |  |
|                                                 |            |                                  |              |              |                 |          | Mozgasertek: HUF            | Mozgasar:            |                   |  |

# Egyedi azonosítós termék számlázása:

A számlánál ugyanúgy a **Sorozatszám** kiadásnál kell betallózni az egyedi, vagy sarzs számmal ellátott terméket.

| Új szám | la elók   | észítése - Be | lföldi több raktárt | ól                | _                                        | 10000   | 10.00        |                |            | _                 |             | _             | _ <b>D</b> X |
|---------|-----------|---------------|---------------------|-------------------|------------------------------------------|---------|--------------|----------------|------------|-------------------|-------------|---------------|--------------|
|         |           |               |                     |                   |                                          |         |              |                |            |                   |             |               | i            |
| Számlá: | zási cím  | Kézbesítési   | cím Vevő azonosít   | ók Egyéb adatok   | Hivatkozások                             |         |              |                |            |                   |             |               |              |
| Kerese  | és:       | а             |                     |                   | A 10 10 10 10 10 10 10 10 10 10 10 10 10 | Banksz  | ámla:        | Citibank HUF   | szla       |                   | •           | Számlaérték:  | 117,00       |
| Vevőn   | év:       | Alfa Comput   | ter Kft.            |                   |                                          | Deviza  |              | HUF            | •          | Árfolyam:         | 1,00        | Nettó érték:  | 92,00        |
| Orszá   | <u>q:</u> | Magyarorsz    | ág → Régió          | Budapest          |                                          | Fizetés | i mód:       | Átutalás - nor | mál 🗖      | Folyamatos        | teljesítésű | ÁFA érték:    | 25,00        |
| Irsz:   |           | 1041          | Település: Bud      | apest             |                                          | Számla  | kelte:       | 2013.01.07.    | Telj       | esítés: 2013.0    | 1.07.       | Kerekítés:    |              |
| Utca,   | hsz.:     | Váci út 11    |                     |                   |                                          | Fizetés | si határidő: | 2013.01.15.    | ÁFA        | teljesítés 2013.0 | 1.07.       | ÁFA árfolyam: | 1,00         |
| Tételek | Megj      | egyzések C    | satolmányok         |                   |                                          |         |              |                |            |                   |             |               |              |
|         | Nr.       | CSK           | Raktár              | Megnevezés        |                                          |         |              | Mennyiség      | Egység     | ÁFA típus         | ÁFA         | Egységár      | Nettó érték  |
| •       | 1         |               | Központi raktár     | 0.25l EVIAN üv. á | isványviz                                |         |              | 1              | fla        | Fizetendő ÁFA     | 27%         | 92            | 92           |
| *       |           |               |                     |                   |                                          |         |              |                |            |                   |             |               |              |
|         |           |               |                     |                   |                                          |         |              |                | _          |                   |             |               |              |
| Raktá   | r: Kö     | zponti fogadó | raktár ·            | Árforma: Lista    | ár                                       | -       | Mennyiség    | :              | Azonosi    | itó:              |             | 🔒 új sor 🔒    | 🗎 🗟 🗟 📓      |
| Tétels  | or kiege  | észítő adatok | Tételsor idegenny   | elvű adatok       |                                          |         |              | Gyűjtőkódo     | k Sorozats | zámok Termékjell  | emzők       |               |              |
| Term    | nékazon   | osító: EV 0.  | 25 Ü                | Ügyfél termékaz   | onosító:                                 |         |              | Si             | orozatszám |                   |             | N             | lennyiség    |
| TESZ    | OR:       | 1111          | 1                   | Kontírszám:       | 9119                                     |         |              | *              | ///        |                   |             |               | 4            |
| Megj    | iegyzés:  |               |                     |                   |                                          |         |              |                |            |                   |             |               |              |
|         |           |               |                     |                   |                                          |         |              |                |            |                   |             |               |              |

Az egyedi azonosítók mozgása jól nyomon követhető a bevételezési kartonon.

A szállítólevél esetén is a fentiekhez hasonlóan működik. A szállítólevél leszámlázását követően, a számlára is felkerül az egyedi, vagy sarzs azonosító.

### Termék:

#### Alapadatok - Termékek / Minimál és Eladási árkészítő - karbantartó

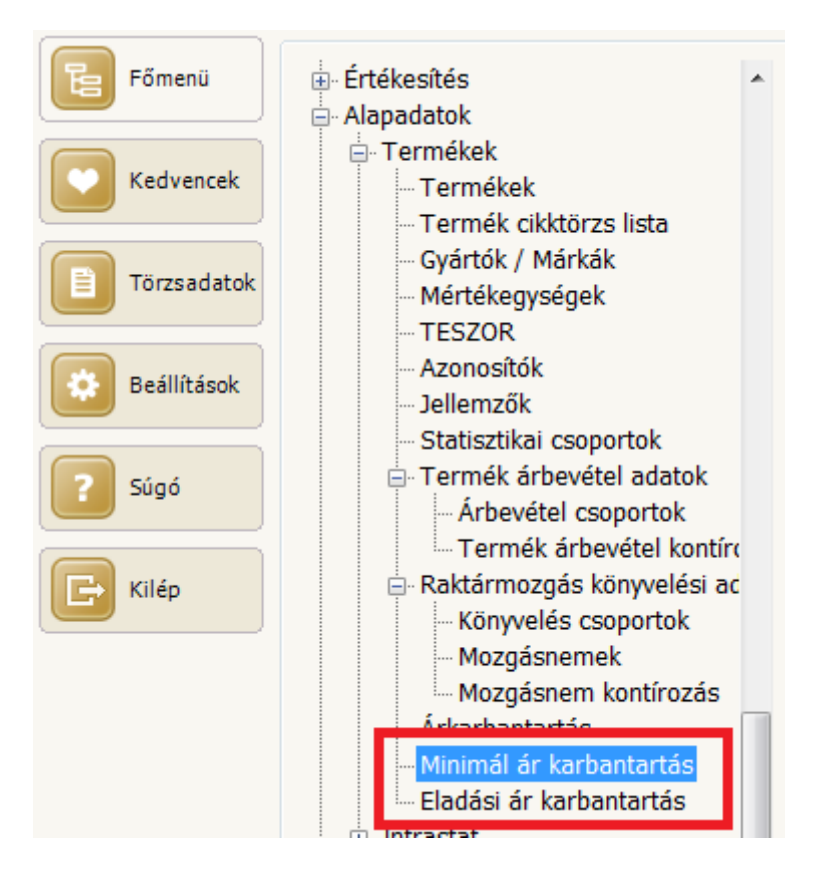

Az első lépés a minimálár elkészítése:

- Minimálár menüpont kiválasztása Új adat gomb megnyomása raktár kiválasztása – sablon nevének megadása, a termékkategória kiválasztása – Frissít gomb megnyomása – OK
- Minimálárképzésnél a **beszerzési árat** veszi alapul, illetve a terméknél megadott **minimálár szorzót.**

A második lépés az Eladási ár karbantartása:

 Eladási ár karbantartás menüpont kiválasztása – Új adat gomb megnyomása – Sablon név megadása - % megadása – deviza kiválasztása – Árforma kiválasztása – Frissít gomb megnyomása - OK

## Pénzügy:

Bank menüpont alatt:

Banki tranzakció kereső ablak: partner, összegre, irányokra keresés